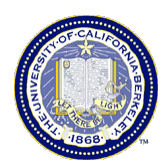

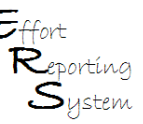

## **ERS Multiple PI Certification**

This Job Aid provides useful information to assist the user in enabling the Multiple Certification process in ERS. You will learn how to activate and deactivate the multiple certification function on an Effort Report

This Job Aid covers the following:

| Why Multiple Certification is Required   | .1 |
|------------------------------------------|----|
| ERS Multiple Certification Functionality | 2  |
| Line Certification Process               | 4  |

### Why Multiple Certification is Required

Effort Reports can be certified by the individual (self-certified) or by a supervisor or someone who has first hand knowledge of the work performed and the benefiting project.

When an Effort Report contains multiple projects where each is owned by a different PI, that report also appears on other PIs' My Projects lists. Effort Reports like this may require certifications by multiple PIs if no single PI has first hand knowledge of ALL the work performed by the individual.

- ERS has a Multiple Cerification feature that allows each sponsored project line of an Effort Report to be certified <u>individually</u>. Either the Reviewer or the PI can activate this feature
- If an Effort Report has the Multiple Certification feature activated AND at least one of the lines is already certified by another PI, <u>do not deactivate</u> Multiple Certifications as this will eliminate the certifications already captured for that Effort Report.

When an Effort Report contains multiple projects owned by PIs in different **departments**, the Effort Report Coordinators in each department should coordinate with each other to ensure that certification is completed.

### **ERS Multiple Certification Functionality**

Usually the department administrators will activate the multiple certification functionality when reviewing the effort reports prior to notifying the PIs that reports are ready for certification. PIs are also able to activate this feature.

**To activate multiple certification:** In the Report Options section, check the box for "Report requires multiple certifications." When the option is enabled, a new column will be added on the right allowing each Sponsored Project line to be selected and certified individually.

| Effort Report List 🗸 🗸 🗸                                                                                                    |                                                 |                                                                 |                                                               | Export List                         | Send List Pr                    | int List ?        |
|----------------------------------------------------------------------------------------------------|-------------------------------------------------|-----------------------------------------------------------------|---------------------------------------------------------------|-------------------------------------|---------------------------------|-------------------|
| Display Saved Search: My Projects                                                                                                    | •                                               |                                                                 |                                                               |                                     |                                 |                   |
| Show Status: ALL                                                                                                    |                                                 | Repo                                                            | rting Periods: 💿 All                                          | O Select: 0                         | 16/07 Non-Aca                   | demic Fall 💌      |
| Edit Report View/History Co<br>Version: 1.1 (01/02/2008 04:45)   Status<br>Service Period: July 1, 2006 to September<br>Pay Registers: July 1, 2006 to September | er 30, 2006                                     | ed                                                              | This re<br>of the                                             | eport will rema<br>report have be   | ain open unti<br>een certified. | I all lines       |
| Federally Sponsored Projects                                                                                                    | Payroll %                                       | Adjusted<br>Payroll %                                           | Adjusted<br>Cost Share %                                      | Original<br>Total %                 | Total<br>Effort %               | Line<br>Certified |
| 10988-24197-NPSAL<br>NSF-AST-0540567-BLITZ-05/08                                                                                                    | <u>49%</u> 💽                                    | 49 %                                                            | 0 %                                                           | 49%                                 | 49%                             |                   |
| 23512-12067<br>WSP-P033A060638 06-07 On ျ                                                                                                    | 2 <u>6%</u> 🔇                                   | 26 %                                                            | 0 %                                                           | 26%                                 | 26%                             | Г                 |
| <b>,</b>                                                                                                    | 1                                               |                                                                 | ADD ADDITION                                                  | AL SPONSORE                         | D PROJECT                       |                   |
| Total Federally Sponsored Projects                                                                                                    | 75%                                             | 75%                                                             | 0%                                                            | 75%                                 | 75%                             |                   |
| Other Sponsored Projects                                                                                                    | <u>0%</u>                                       | 0 %                                                             | + 0 %                                                         | 0%                                  | 0%                              |                   |
| Non-Sponsored Activities                                                                                                    | <u>25%</u> 🕲                                    | 25 %                                                            | - 0 %                                                         | 25%                                 | 25%                             |                   |
| Total Other and Non-Sponsored                                                                                                    | 25%                                             | 25%                                                             | 0%                                                            | 25%                                 | 25%                             |                   |
| Grand Total                                                                                                    | 100%                                            | 100%                                                            | 0%                                                            | 100%                                | 100%                            |                   |
|                                                                                                    |                                                 |                                                                 | e<br>I                                                        | UPDATE CAL                          | CULATION                        |                   |
| 1 Report options                                                                                                    | Report re                                       | quires multiple ce<br>lows for Allow Cos                        | rtifications.<br>It Sharing Against Oth                       | er Sponsorec                        | l Projects.                     |                   |
| Add a comment                                                                                                    | Multiple<br>enable Dr<br>his proje<br>effort or | Certificatio<br>c. Investigat<br>ect(s), and D<br>n her project | ns checkbox act<br>or to certify t<br>r. Scientist to<br>(s). | tivated to<br>the effort<br>certify | on<br>the                       |                   |
|                                                                                                    | Comments ca                                     | an be up to 255 ch                                              | aracters long. (Total c                                       | haracters: 169                      | 9)                              |                   |
| VIEW PAYROLL DETAILS                                                                                                    |                                                 |                                                                 | REVERT                                                        | SAVE                                | CERTIFY EFFO                    | RT REPORT         |
|                                                                                                    |                                                 |                                                                 |                                                               | R/5                                 | C Report 13                     | 0 of 20 r5 r51    |

- **1. Report Option** Multiple certification enabled by selecting the option.
- 2. Line Certified Column appears when the option is enabled.

# ERS Multiple Certification Functionality (cont.)

When you check the box for multiple certifications, you will receive a pop-up box asking you to confirm your request for multiple certification.

Click **OK** to confirm, or **Cancel** to take you back to the original effort report.

| VIEW PAYROLL DETAILS                                    | BEWII                                                            |                                        |                                      | REVERT SAVE          | CERTIFY EFFO | AT REPOR |  |
|---------------------------------------------------------|------------------------------------------------------------------|----------------------------------------|--------------------------------------|----------------------|--------------|----------|--|
|                                                         | Comments can be up to 255 characters long. (Total characters: 0) |                                        |                                      |                      |              |          |  |
|                                                         |                                                                  |                                        |                                      |                      |              |          |  |
| Add a comment:                                          |                                                                  |                                        |                                      |                      |              |          |  |
| Report Options :                                        | Report                                                           | requires multiple<br>allows for Cost S | certifications.<br>haring Offset Aga | ainst Other Sponsore | d Projects.  |          |  |
|                                                         |                                                                  |                                        |                                      |                      | JPDATE CAL   | CULATION |  |
| Grand Total                                             | 100%                                                             | 100%                                   |                                      | 0%                   | 100%         | 100%     |  |
| Total Other Effort<br>not requiring certification       | 0%                                                               | 0%                                     |                                      | 0%                   | <b>0</b> %   | 0%       |  |
| Non-Sponsored Activities                                | <u>0%</u> ©                                                      | 0 %                                    |                                      | - 0 %                | 0%           | 0%       |  |
| Other Sponsored Projects                                | 080                                                              | 0 %                                    |                                      | +%                   | 0%           | 0%       |  |
| Total Sponsored Projects<br>requiring certification     | Jine :                                                           | of this report to be                   | ANCEL                                | nallà.               | 100%         | 100%     |  |
|                                                         | Are y                                                            | ou sure that you                       | want to require e                    | ach OITIONAL         | SPONSORED    | PROJECT  |  |
| EPA CR82805901 FROINES 12/06<br>53.5%<br>4-447711/AM-22 | 20% (C)<br>HDEFINED                                              | 20 %                                   | 0%                                   | 0 %                  | 20%          | 20%      |  |
| 53.5%<br>4-445950AVH-57852                              | 37% ©                                                            | 37 %                                   | 0%                                   | 0%                   | 37%          | 37%      |  |

When you encounter an Effort Report with a "Line Certified" column on the right and click boxes on each Sponsored Project line, ERS requires that each effort line on the report be certified individually.

To deactivate multiple certification, click on the check box adjacent to "Report requires multiple certification." A pop-up window will open prompting you to confirm your request to stop requiring multiple certifications. Click **OK** to confirm. Click **Cancel** to cancel the request.

If the multiple certification option is deactivated AFTER one or more line certifications have taken place, those lines will now be uncertified.

#### **Line Certification Process**

#### To certify an Effort Report with line certification:

- Review effort reported
- Adjust any incomplete or incorrect effort in the Adjusted Payroll % and or Adjusted Cost Share % fields.
- If you make changes to the effort report data, click "Update Calculation"

| EFFORT REPORT LIST 🗸 🗸                                                                                                    |                                         |                       | l                        | Export List                       | end List Pri                    | nt List 🛛 ?       |
|----------------------------------------------------------------------------------------------------|-----------------------------------------|-----------------------|--------------------------|-----------------------------------|---------------------------------|-------------------|
| Display Saved Search: My Projects                                                                                                   | •                                       |                       |                          |                                   |                                 |                   |
| Show Status: ALL                                                                                                    |                                         | Report                | ting Periods: 💿 All      | O Select: 🛛                       | 5/07 Non-Acad                   | demic Fall 💌      |
| Edit Report View/History Cor                                                                                                    | mment Log                               |                       |                          |                                   | 3                               |                   |
| Version: 1.1 (01/02/2008 04:45)   Status:<br>Service Period: July 1, 2006 to September<br>Pay Periods: July 1, 2006 to September 30 | Partially Certifi<br>30, 2006<br>, 2006 | ed                    | This re     of the       | eport will rema<br>report have be | ain open unti<br>een certified. | I all lines       |
| Federally Sponsored Projects                                                                                                    | Payroll %                               | Adjusted<br>Payroll % | Adjusted<br>Cost Share % | Original<br>Total %               | Total<br>Effort %               | Line<br>Certified |
| 10988-24197-NPSAL<br>NSF-AST-0540567-BLITZ-05/08                                                                                    | <u>49%</u> 💽                            | 49 %                  | 0 %                      | 49%                               | 49%                             | 2                 |
| 23512-12067<br>WSP-P033A060638 06-07 On                                                                                             | <u>26%</u> 💽                            | 26 %                  | 0 %                      | 26%                               | 26%                             |                   |
| N                                                                                                    |                                         |                       | ADD ADDITIONA            | L SPONSORED                       | PROJECT                         |                   |
| Total Federally Sponsored Projects                                                                                                  | 75%                                     | 75%                   | 0%                       | 75%                               | 75%                             |                   |
| Other Sponsored Projects                                                                                                    | <u>0%</u> (C)                           | 0 %                   | + 0 %                    | 0%                                | 0%                              |                   |
| Non-Sponsored Activities                                                                                                    | <u>25%</u> 🔇                            | 25 %                  | - 0 %                    | 25%                               | 25%                             |                   |
| Total Other and Non-Sponsored                                                                                                    | 25%                                     | 25%                   | 0%                       | 25%                               | 25%                             |                   |
| Grand Total                                                                                                    | 100%                                    | 100%                  | 0%                       | 100%                              | 100%                            |                   |
|                                                                                                    |                                         |                       |                          | UPDATE CAL                        | CULATION                        | 2                 |
| Report options:                                                                                                    | Report re                               | quires multiple ce    | rtifications.            |                                   |                                 |                   |
|                                                                                                    | Report al                               | lows for Add Cost     | Sharing Against Othe     | r Sponsored F                     | Projects.                       |                   |
| Add a comment:                                                                                                    |                                         |                       |                          |                                   | -                               |                   |
|                                                                                                    |                                         |                       |                          |                                   |                                 |                   |
|                                                                                                    | Comments ca                             | an be up to 255 cha   | aracters long. (Total c  | haracters: 0)                     |                                 |                   |
| VIEW PAYROLL DETAILS                                                                                                    |                                         | 1                     | REVERT                   | SAVE                              | CERTIFY EFFO                    | RT REPORT         |

- 1. Line Certified Check the "Line Certified" box for each of your projects and click the "Save" button to save the updated report.
- 2. Update Calculation Always select the "Update Calculation" button after making changes to the effort report.
- 3. Line Certified Alert The report will remain open until all lines on the report are certified.

## Line Certification (cont'd)

When a line has been certified, ERS generates a message below the project that identifies who certified the effort and the date it was certified. A check mark will appear in the check box in the Line Certified column when the line has been certified.

| EFFORT REPORT LIST 🗸 🗸                                                                                                    |                                                                                                    |                        |                          | Export List         | Send List Pr      | int List 🛛 ?      |  |
|----------------------------------------------------------------------------------------------------|----------------------------------------------------------------------------------------------------|------------------------|--------------------------|---------------------|-------------------|-------------------|--|
| Display Saved Search: My Projects                                                                                                    | •                                                                                                    |                        |                          |                     |                   |                   |  |
| Show Status: ALL                                                                                                    |                                                                                                    | Repor                  | ting Periods: 💿 All      | O Select:           | )6/07 Non-Aca     | demic Fall 💌      |  |
| Edit Report View/History Comment Log                                                                                                    |                                                                                                    |                        |                          |                     |                   |                   |  |
| Version: 1.1 (01/02/2008 04:45)       Status: Partially Certified       2         Service Period: July 1, 2006 to September 30, 2006       Pay Periods: July 1, 2006 to September 30, 2006 |                                                                                                    |                        |                          |                     |                   |                   |  |
| Federally Sponsored Projects                                                                                                    | Payroll %                                                                                                    | Adjusted<br>Payroll %  | Adjusted<br>Cost Share % | Original<br>Total % | Total<br>Effort % | Line<br>Certified |  |
| 10988-24197-NPSAL<br>NSF-AST-0540567-BLITZ-05/08                                                                                                    | <u>49%</u> 📀                                                                                                    | 49%                    | 0%                       | 49%                 | 49%               | <b>v</b>          |  |
|                                                                                                    | <                                                                                                    | Line certified t       | by 70238 on January      | 2, 2008             | •                 | - 1               |  |
| 23512-12067<br>WSP-P033A060638 06-07 On                                                                                                    | <u>26%</u> 🕲                                                                                                    | 26 %                   | 0 %                      | 26%                 | 26%               | Г                 |  |
|                                                                                                    |                                                                                                    |                        | ADD ADDITIONA            | L SPONSORED         | PROJECT           |                   |  |
| Total Federally Sponsored Projects                                                                                                    | 75%                                                                                                    | 75%                    | 0%                       | 75%                 | 75%               |                   |  |
| Other Sponsored Projects                                                                                                    | <u>0%</u> Q                                                                                                    | 0 %                    | + 0 %                    | 0%                  | 0%                |                   |  |
| Non-Sponsored Activities                                                                                                    | <u>25%</u> 🕲                                                                                                    | 25 %                   | - 0 %                    | 25%                 | 25%               |                   |  |
| Total Other and Non-Sponsored                                                                                                    | 25%                                                                                                    | 25%                    | 0%                       | 25%                 | 25%               |                   |  |
| Grand Total                                                                                                    | 100%                                                                                                    | 100%                   | 0%                       | 100%                | 100%              |                   |  |
|                                                                                                    |                                                                                                    |                        | [                        | UPDATE CAL          | CULATION          |                   |  |
| Report options:                                                                                                    | <ul> <li>I Report requires multiple certifications.</li> <li>□ Report allows for Add Cost Sharing Against Other Sponsored Projects.</li> </ul>                                    |                        |                          |                     |                   |                   |  |
| Add a comment:                                                                                                    | t: Multiple Certification checkbox activated to enable Dr.<br>Investigator to certify the effort on his project(s), and Dr. Scientist<br>to certify the effort on her project(s). |                        |                          |                     |                   |                   |  |
|                                                                                                    | Comments can be up to 255 characters long. (Total characters: 0)                                                                                                    |                        |                          |                     |                   |                   |  |
| VIEW PAYROLL DETAILS                                                                                                    |                                                                                                    |                        | REVERT                   | SAVE                | CERTIFY EFFO      | RT REPORT         |  |
|                                                                                                    |                                                                                                    |                        |                          | 14                  | 🕈 🕈 Report 1      | of 38 ¢ ¢0        |  |
| Copyright 2005-2006, The Regents of                                                                                                    | the University                                                                                                    | of California. All rig | hts reserved.            |                     | i                 | R8.2 B001         |  |

Since the Effort Report is not considered certified until ALL lines are certified, it is possible to continue to make changes to the report. It is also possible to "uncertify" individual lines which had previously been certified. Clicking on the Line Certified check box at the far right of the line will "uncertify" the line.

1. Line Certified By - ERS generated message identifying the certifier and the date of certification.

2. Status - Until each line on the report is certified the report status will be "Partially Certified".

# Line Certification (cont'd)

When all of the individual effort lines are certified, the report status will change to "Certified."

|                                                                                                    |                                                                                                    |                       |                          | Export List                   | iend List Pri     | nt List 🛛 ?       |
|----------------------------------------------------------------------------------------------------|----------------------------------------------------------------------------------------------------|-----------------------|--------------------------|-------------------------------|-------------------|-------------------|
| Display Saved Search: My Projects                                                                                                |                                                                                                    |                       |                          |                               |                   |                   |
| Show Status: ALL                                                                                                    |                                                                                                    | Repor                 | ting Periods: 💿 All      | O Select: 🛛                   | 6/07 Non-Acad     | emic Fall 💌       |
| Edit Report View/History Co                                                                                                    | mment Log                                                                                                    |                       |                          |                               |                   |                   |
| Version: 4.0 (03/03/2008 12:40) Status:<br>Service Period: July 1, 2007 to Septembe<br>Pay Periods: July 1, 2007 to September 30 | Certified<br>1 30, 2007<br>0, 2007                                                                                                    | <b>←</b> 1            | Rep<br>4.0               | oort Version:<br>(03/03/2008) | Certified         | ♥ →               |
| Federally Sponsored Projects                                                                                                    | Payroll %                                                                                                    | Adjusted<br>Payroll % | Adjusted<br>Cost Share % | Original<br>Total %           | Total<br>Effort % | Line<br>Certified |
| 10988-24197-NPSAL<br>NSF-AST-0540567-BLITZ-05/08                                                                                 | <u>49%</u> 🕄                                                                                                    | 49%                   | 0%                       | 49%                           | 49%               | 2                 |
|                                                                                                    |                                                                                                    | Line certified        | by 70238 on January      | 2, 2008                       |                   |                   |
| 23512-12067<br>WSP-P033A060638 06-07On                                                                                           | 26% 3                                                                                                    | 26%                   | 0%                       | 26%                           | 26%               | 2                 |
|                                                                                                    |                                                                                                    | Line certified        | by 70238 on January      | 2, 2008                       |                   |                   |
| Other Sponsored Projects                                                                                                    | <u>0%</u> 🕄                                                                                                    | 0 %                   | + 0 %                    | 0%                            | 0%                |                   |
| Non-Sponsored Activities                                                                                                    | <u>25%</u> 🔇                                                                                                    | 25 %                  | - 0 %                    | 25%                           | 25%               |                   |
| Total Other and Non-Sponsored                                                                                                    | 25%                                                                                                    | 25%                   | 0%                       | 25%                           | 25%               |                   |
| Grand Total                                                                                                    | 100%                                                                                                    | 100%                  | 0%                       | 100%                          | 100%              |                   |
| Report options:                                                                                                    | <ul> <li>Report requires multiple certifications.</li> <li>Report allows for Allow Cost Sharing Against Other Sponsored Projects.</li> </ul>                                                      |                       |                          |                               |                   |                   |
| Add a comment:                                                                                                    | Add a comment: Multiple Certifications checkbox activated to<br>enable Dr. Investigator to certify the effort on<br>his project(s), and Dr. Scientist to certify the<br>effort on her project(s). |                       |                          |                               |                   |                   |
|                                                                                                    | Comments ca                                                                                                    | in be up to 255 Ch    | aracters long. (10tal C  | naraciers, 10                 | 3)                | GHT               |
| Comment for v4.0                                                                                                    | : 03/03/08 12:4<br>Report certifie                                                                                                    | 3 PM<br>ed by         | on Mar 3, 2008           |                               |                   |                   |
| VIEW PAYROLL DETAILS                                                                                                    |                                                                                                    |                       |                          | VIII                          | REOPEN EFFO       | RT REPORT         |

1. Status - shows as "Certified" after all individual line certifications are completed.